#### ×

### Manter Fonte de Captação

O objetivo desta funcionalidade é manter os dados da fonte de captação cadastrada no GSAN, podendo ser acessada no caminho: Gsan > Operacional > Fonte de Captação > Manter Setor de Abastecimento.

As empresas que utilizam a versão do Gsan em Postgree, a funcionalidade pode ser acessada através do caminho Gsan > Operacional > Manter Setor de Abastecimento.

O usuário seleciona a opção "Manter Fonte de Captacao" e o sistema, inicialmente, exibe a tela de filtro, para que sejam informados os parâmetros sobre as fontes de captação cadastradas, que podem ser filtradas pelas seguintes opções:

- Código;
- Descrição;
- Descrição Abreviada;
- Indicador de Uso;

Informe os parâmetros que julgar necessários e clique no botão Filtrar

Last update: 31/08/2017 ajuda:operacional:manter\_fonte\_de\_captacao https://www.gsan.com.br/doku.php?id=ajuda:operacional:manter\_fonte\_de\_captacao&rev=1446055416 01:11

|                                                            | Gsan -> Operacional -> Fonte de Captacao -> Manter Fonte de Captaca | 5 |  |  |
|------------------------------------------------------------|---------------------------------------------------------------------|---|--|--|
| Filtrar Fonte o                                            | de Captação                                                         | 1 |  |  |
| Preencha os campos para pesquisar um(a) fonte de captação: |                                                                     |   |  |  |
| Código:                                                    | (Somente números)                                                   |   |  |  |
| Descrição:                                                 |                                                                     |   |  |  |
|                                                            | Iniciando pelo texto                                                |   |  |  |
| Descrição                                                  |                                                                     |   |  |  |
| Abreviada:                                                 | Ative Chative B Tedee                                               |   |  |  |
| indicador de uso.                                          |                                                                     |   |  |  |
| Limpar                                                     | Filtrar                                                             |   |  |  |
|                                                            |                                                                     |   |  |  |
|                                                            |                                                                     |   |  |  |
|                                                            |                                                                     |   |  |  |
|                                                            |                                                                     |   |  |  |
|                                                            |                                                                     |   |  |  |
|                                                            |                                                                     |   |  |  |
|                                                            |                                                                     |   |  |  |
|                                                            |                                                                     |   |  |  |
|                                                            |                                                                     |   |  |  |

Com base nos parâmetros informados, o sistema exibe a tela resultante do filtro, conforme abaixo.

Para excluir um ou mais itens, marque no(s) checkbox(s) correspondente(s), ou para remover todos os itens, clique no hiperlink **Todos** e, em seguida, clique no botão **Excluir**.

Gsan -> Operacional -> Fonte de Captacao -> Manter Fonte de Captacao

| Manter Fonte de Captação            |               |                         |                     |  |
|-------------------------------------|---------------|-------------------------|---------------------|--|
| Fonte de Captação Cadastrado(a)(s): |               |                         |                     |  |
| Todos                               | Código        | Descrição               | Descrição Abreviada |  |
|                                     | 1             | FONTE DE CAPTACAO TESTE | FCTESTE             |  |
| Excluir                             | Voltar Filtro |                         |                     |  |
|                                     |               |                         |                     |  |
|                                     |               |                         |                     |  |
|                                     |               |                         |                     |  |
|                                     |               |                         |                     |  |
|                                     |               |                         |                     |  |
|                                     |               |                         |                     |  |
|                                     |               |                         |                     |  |
|                                     |               |                         |                     |  |
|                                     |               |                         |                     |  |
|                                     |               |                         |                     |  |
|                                     |               |                         |                     |  |
|                                     |               |                         |                     |  |

Para atualizar um item, clique no hiperlink do campo "Descrição", Tela "Manter Fonte de Captação", e será exibida a tela abaixo. Faça as modificações que julgar necessárias e clique no botão

Atualizar

| Atualizar Fonte de Captação                                |                         |  |  |  |
|------------------------------------------------------------|-------------------------|--|--|--|
| Para atualizar o(a) fonte de captação, preencha os campos: |                         |  |  |  |
| Código:                                                    | 1                       |  |  |  |
| Descrição:*                                                | FONTE DE CAPTACAO TESTE |  |  |  |
| Descrição Abreviada: *                                     | FCTESTE                 |  |  |  |
| Indicador de Uso:*                                         | Sim ○ Não Não           |  |  |  |
|                                                            | * Campo obrigatório     |  |  |  |
| Voltar Desfazer                                            | Atualizar               |  |  |  |
|                                                            |                         |  |  |  |
|                                                            |                         |  |  |  |
|                                                            |                         |  |  |  |
|                                                            |                         |  |  |  |
|                                                            |                         |  |  |  |
|                                                            |                         |  |  |  |
|                                                            |                         |  |  |  |

## **Preenchimento dos Campos**

| Campo                  | Orientações para Preenchimento                                                                                                    |
|------------------------|----------------------------------------------------------------------------------------------------|
| Código                 | Este campo será exibido pelo sistema e não permite alteração.                                                                              |
| Descrição(*)           | Campo obrigatório - Informe a descrição da fonte de captação.                                                                              |
| Descrição Abreviada(*) | Campo obrigatório - Informe a descrição abreviada da fonte de captação.                                                                    |
| Indicador de Uso(*)    | Campo obrigatório - Marque a opção "Sim" para o ítem que se encontra disponível para uso no sistema, caso contrário, marque a opção "Não". |

## Tela de Sucesso

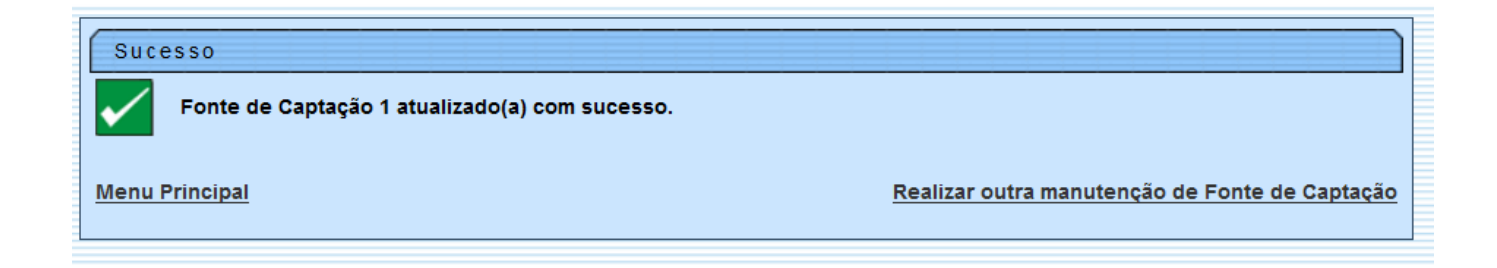

# Funcionalidade dos Botões

| Botão         | Descrição da Funcionalidade                                                                          |
|---------------|----------------------------------------------------------------------------------------------------|
| Limpar        | Ao clicar neste botão, o sistema limpa o conteúdo dos campos na tela.                                |
| Filtrar       | Ao clicar neste botão, o sistema comanda a execução do filtro, com base nos parâmetros informados.   |
| Excluir       | Ao clicar neste botão, o sistema remove das bases de dados o(s) item(ns) selecionado(s) no checkbox. |
| Voltar Filtro | Ao clicar neste botão, o sistema retorna à tela de filtro.                                           |
| Voltar        | Ao clicar neste botão, o sistema retorna à tela anterior.                                            |
| Desfazer      | Ao clicar neste botão, o sistema desfaz o último procedimento realizado.                             |
| Atualizar     | Ao clicar neste botão, o sistema comanda a atualização dos dados nas bases de<br>dados.              |

Clique aqui para retornar ao Menu Principal do GSAN

#### From:

https://www.gsan.com.br/ - Base de Conhecimento de Gestão Comercial de Saneamento

Permanent link: https://www.gsan.com.br/doku.php?id=ajuda:operacional:manter\_fonte\_de\_captacao&rev=1446055416

Last update: **31/08/2017 01:11** 

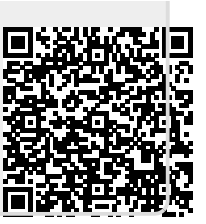